## Melden Sie sich mit Softtasten bei Voiceview Express auf den IP-Telefonen der Serie SPA300/500 an.

## Ziel

Voiceview Express ermöglicht Benutzern das Durchsuchen, Abhören, Senden und Verwalten ihrer Voicemail-Nachrichten über die Telefonschnittstelle.

In diesem Dokument wird erläutert, wie Sie sich mithilfe der Softtasten beim Voiceview Express auf den IP-Telefonen der Serien SPA300 und SPA500 anmelden.

## Anwendbare Geräte

·IP-Telefone der Serie SPA 300

· IP-Telefone der Serie SPA 500

## Melden Sie sich bei Voiceview Express an.

Schritt 1: Drücken Sie die Taste Setup.

| Setup |      |             |    |  |  |  |
|-------|------|-------------|----|--|--|--|
| Â     | 4    | CMEServices |    |  |  |  |
|       | 5    | Reboot      | _  |  |  |  |
| Y     | 6    | Restart     |    |  |  |  |
| UC540 |      |             |    |  |  |  |
| \$    | Sele | ect Canc    | el |  |  |  |

Schritt 2: Drücken Sie die Softtaste für CME Services.

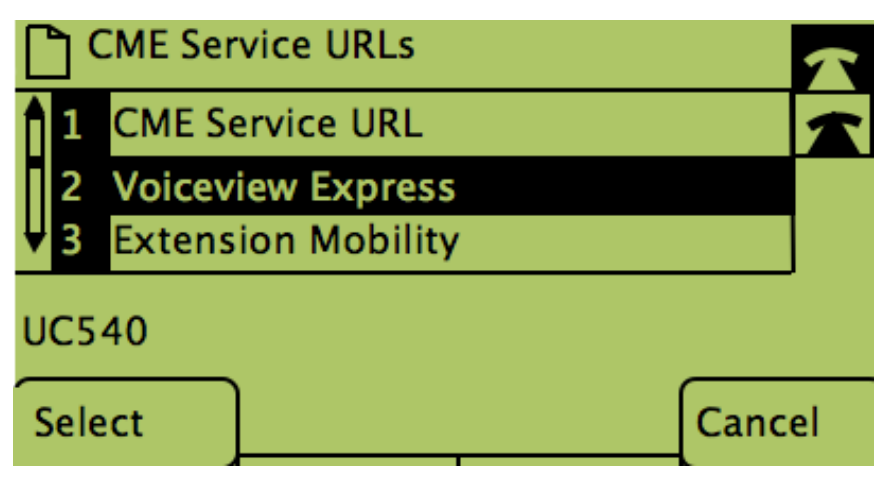

Schritt 3: Drücken Sie die Softtaste für Voiceview Express.

| VoiceView Express Login    |    |       |        |  |  |  |
|----------------------------|----|-------|--------|--|--|--|
| Mailbox ID: XXX            |    |       |        |  |  |  |
| PIN: ****                  |    |       |        |  |  |  |
| Enter Required Information |    |       |        |  |  |  |
| Submit                     | << | Clear | Cancel |  |  |  |

Schritt 4: Geben Sie die Mailbox-ID und die PIN in die Felder ein. Schritt 5: Drücken Sie die Softtaste unter Submit (Senden).